## Linux z node.js dla Raspberry Pi

Adam Stolcenburg 10 stycznia 2018

Akademia ADB

# Raspberry Pi

### Raspberry Pi 2 Model B V1.1 i

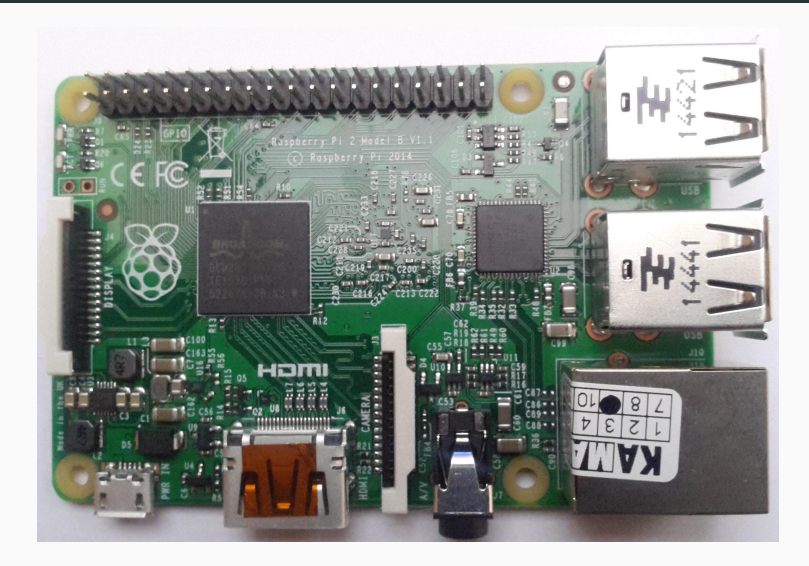

### Raspberry Pi 2 Model B V1.1 ii

- BCM2836 (rodzina BCM2709)
  - czterordzeniowy procesor ARM Cortex-A7 900 MHz (ARMv7-A)
  - rdzeń graficzny 3D VideoCore IV
  - slot na kartę micro SD
  - 40 pinów ogólnego przeznaczenia
  - port HDMI
  - 3.5mm port audio i analogowego video
  - interfejs do podłączenia kamery
  - interfejs do podłączenia wyświetlacza
- SMSC LAN9514
  - port Ethernet
  - 4 porty USB
- Elpida EDB8132B4PB-8D-F
  - 1 GB DDR2 SDRAM

### Model pracy - stacja robocza

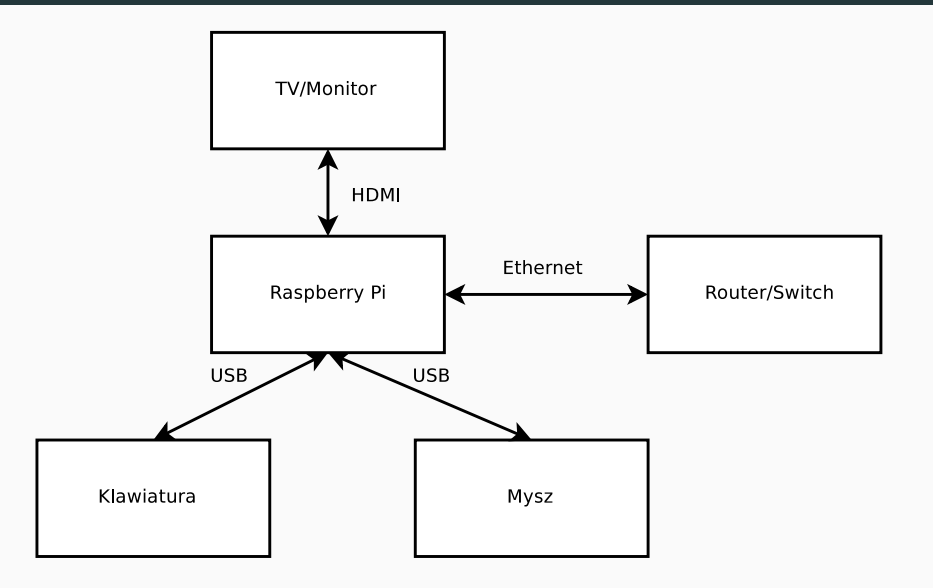

### Model pracy - dostęp zdalny

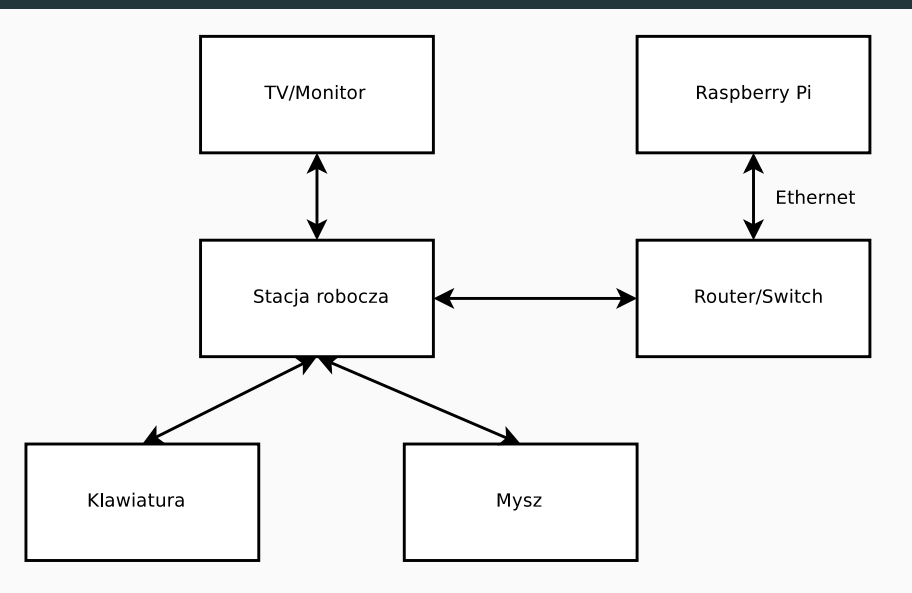

#### Model pracy - system wbudowany

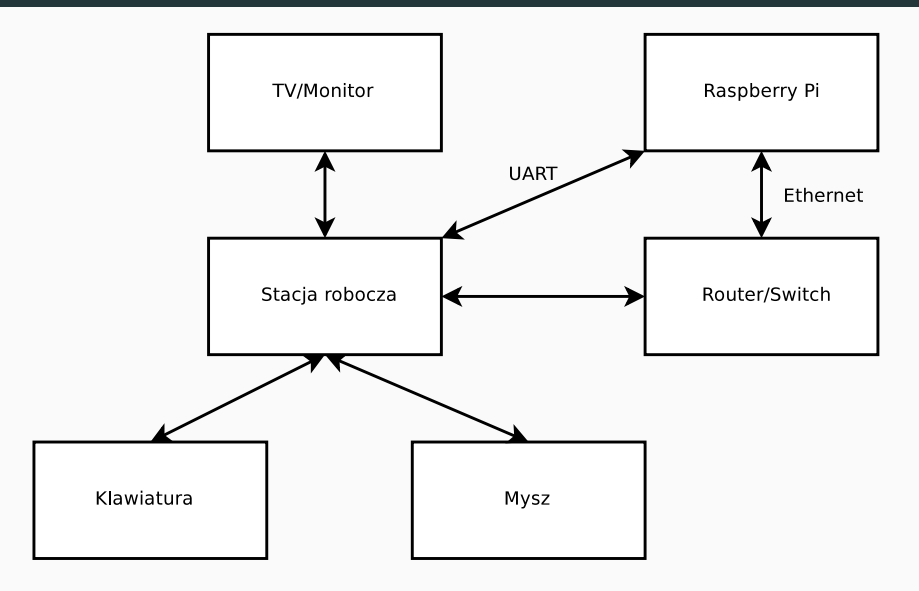

### Oprogramowanie stacji roboczej

- zazwyczaj Linux
- oprogramowanie umożliwiające komunikacje przez port szeregowy
- oprogramowanie sieciowe
  - Telnet, SSH (Secure Shell) zdalny terminal
  - NFS (Network File System) dzielenie plików
  - TFTP (Trivial File Transfer Protocol), HTTP (Hypertext Transfer Protocol) przesyłanie obrazu systemu
- zestaw narzędzi do kompilacji skrośnej (ang. cross compiling toolchain)

- proces kompilacji wykonywany na innej architekturze procesora niż ta, dla której kod jest generowany
- wyróżnia się następujące platformy
  - platforma na której budowany jest kompilator (ang. build platform)
  - platforma na której kompilator będzie uruchamiany (ang. host platform)
  - platforma na której będzie wykonywany kod wygenerowany przez budowany kompilator (ang. target platform)
- zalety
  - brak konieczności posiadania działającego systemu na urządzeniu docelowym
  - brak konieczności posiadania kompilatorów na systemie docelowym
  - znacznie krótszy czas budowania

### Komunikacja przez UART i

- UART używa dwóch sygnałów TxD (transmisja danych) pin 8, RxD (odbiór danych) – pin 10
- aby skomunikować urządzenia należy połączyć skrośnie ich sygnały RxD z sygnałami TxD oraz ich masę – pin 6 (na przykład)
- komunikacja odbywa się na poziomie napięć TTL 3,3V
- w przypadku komunikacji ze stacją roboczą wymagany jest konwerter
  - poziomów napięć MAX3232
  - USB-UART FT232RL, CH340G
- domyślne parametry transmisji danych: 115200 8N1 (115200 bps, 8 bitów, bez kontroli parzystości, 1 bit stopu) bez kontroli przepływu danych

### Komunikacja przez UART ii

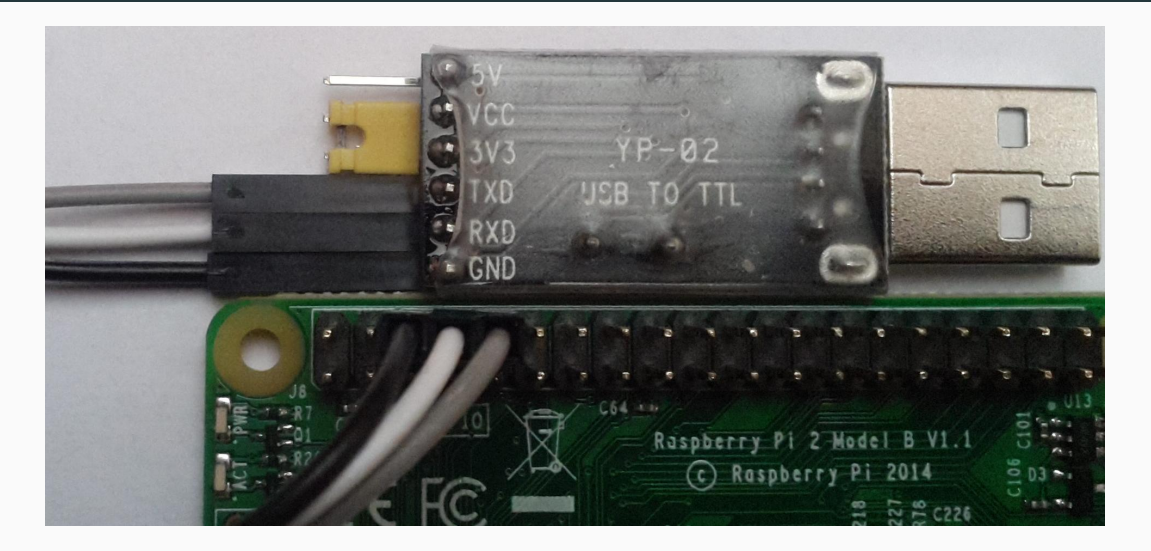

### Systemy operacyjne dla Raspberry Pi

- bazujące na Linuxie
  - Raspbian
  - Android Things
  - Gentoo Linux
  - własne dystrybucje
  - zbudowane z wykorzystaniem systemów wpierających tworzenie dystrybucji wbudowanych (ang. embedded), np. Yocto Project
  - (...)
- nie bazujące na Linuxie
  - Windows 10 IoT Core
  - FreeBSD
  - NetBSD
  - Haiku
  - (...)

 $https://en.wikipedia.org/wiki/Raspberry\_Pi\#Operating\_systems$ 

- + idealnie skrojony do potrzeb
- $+\,$ doskonały by zdobyć dogłębną wiedzę na temat Linuxa
- wymaga własnego systemu budowania
- integracja dodatkowych bibliotek wymaga ręcznego dbania o zależności
- wymaga dużej wiedzy i nakładu pracy

- + w razie potrzeby umożliwia idealne dopasowanie do potrzeb
- $+\,$ umożliwia łatwą integracje tysięcy pakietów wraz z ich zależnościami
- + wspierany przez społeczność
- stosunkowo wysoki próg wejścia
- długi czas budowania
- wymaga ogromnych ilości miejsca na stacji roboczej

- + gotowa do natychmiastowego użycia
- $+\,$ umożliwia łatwą instalację tysięcy pakietów wraz z ich zależnościami
- $+\,$  proces instalacji pakietów taki sam jak dla dystrybucji na PC
- + wspierany przez społeczność
- duży rozmiar minimalnej instalacji (2GB dla wersji Stretch Lite)
- dostępne pakiety zazwyczaj nie są najświeższe

# Raspbian

### Instalacja Raspbian Strech Lite

- strona Raspbian https://www.raspberrypi.org/downloads/raspbian/
- pobranie i rozpakowanie obrazu

```
~$ wget https://downloads.raspberrypi.org/raspbian_lite/images/raspbian_lite
-2017-12-01/2017-11-29-raspbian-stretch-lite.zip
```

~\$ unzip 2017-11-29-raspbian-stretch-lite.zip

 wykrycie nazwy urządzenia przypisanego do czytnika kart SD za pomocą dmesg sd 6:0:0:1: [sdc] 30318592 512-byte logical blocks: (15.5 GB/14.5 GiB)

```
sd 6:0:0:1: [sdc] Write Protect is off
sdc: sdc1 sdc2
```

sd 6:0:0:1: [sdc] Attached SCSI removable disk

 zapisanie obrazu na karcie SD – wartość <sdx> należy zastąpić odpowiednią nazwą urządzenia

```
~$ sudo dd bs=4M if=2017-11-29-raspbian-stretch-lite.img of=/dev/<sdx> status=
    progress conv=fsync
```

```
~$ echo p | fdisk ./2017-11-29-raspbian-stretch-lite.img
Disk ./2017-11-29-raspbian-stretch-lite.img: 1,7 GiB, 1858076672 bytes, 3629056
    sectors
Units: sectors of 1 * 512 = 512 bytes
Sector size (logical/physical): 512 bytes / 512 bytes
I/O size (minimum/optimal): 512 bytes / 512 bytes
Disklabel type: dos
Disk identifier: 0x37665771
Device
                                   Boot Start End Sectors Size Id Type
./2017-11-29-raspbian-stretch-lite.img1 8192 93236 85045 41.5M c W95 FAT
```

./2017-11-29-raspbian-stretch-lite.img2 94208 3629055 3534848 1,7G 83 Linux

### Początkowe etapy startu Raspbian na RPi2

- GPU wykonuje kod bootera pierwszego poziomu z ROM
- booter 1-go poziomu czyta z partycji FAT karty SD kod bootera drugiego poziomu (bootcode.bin), ładuje go do cache i uruchamia
- booter 2-go poziomu włącza SDRAM i ładuje firmware GPU (start.elf)
- firmware czyta pliki konfiguracyjne (config.txt, cmdline.txt) i na ich podstawie ładuje z karty SD odpowiedni kod jądra systemu Linux do pamięci RAM, a następnie resetuje rdzeń ARM
- rdzeń ARM uruchamia jądro systemu Linux podając jako parametr wywołania jądra zawartość (cmdline.txt)
- jądro systemu Linux montuje partycję ext4 i uruchamia z niej init

```
~$ mkdir rpiboot
"$ sudo losetup -o $((8192*512)) /dev/loop0 ./2017-11-29-raspbian-stretch-lite.img
~$ sudo mount /dev/loop0 ./rpiboot
~$ sudo touch ./rpiboot/ssh
~$ ls ./rpiboot
bcm2708-rpi-0-w.dtb
                    bcm2710-rpi-cm3.dtb fixup.dat LICENCE.broadcom start.elf
bcm2708-rpi-b.dtb bootcode.bin
                                       fixup_db.dat LICENSE.oracle start_x.elf
bcm2708-rpi-b-plus.dtb cmdline.txt
                                       fixup_x.dat overlays
bcm2708-rpi-cm.dtb config.txt
                                       issue.txt
                                                   ssh
bcm2709-rpi-2-b.dtb COPYING.linux
                                       kernel7.img
                                                   start_cd.elf
bcm2710-rpi-3-b.dtb fixup_cd.dat
                                                   start db.elf
                                       kernel.img
~$ sudo umount ./rpiboot
~$ sudo losetup -d /dev/loop0
~$ rmdir rpiboot
```

### Stacja robocza na Ubuntu

#### Minicom

- instalacja
  - ~\$ sudo apt-get install minicom
- dodanie uprawnień do terminala (po tej zmianie należy się ponownie zalogować)
   <sup>\*</sup>\$ sudo adduser \$USER dialout
- uruchomienie (nazwę ttyUSBO należy zastąpić odpowiednią nazwą terminala do którego został przypisany konwerter USB-UART informacja dostępna przez dmesg)
   \*\$ minicom -con -D /dev/ttyUSBO ttyUSBO
- wyłączenie sprzętowej kontroli transmisji danych (ang. Hardware Flow Control) należy wcisnąć CTRL + a, następnie o, wybrać Serial port setup i wcisnąć f aby przełączyć ustawienie Hardware Flow Control na No
- zapisanie ustawień należy wyjść z poprzedniego menu za pomocą ESC i wybrać Save setup as ttyUSB0

• instalacja

~\$ sudo apt-get install openssh-client

• logowanie do Raspbian (domyślne hasło: raspberry)

~\$ ssh pi@192.168.0.180
pi@192.168.0.180's password:

• instalacja

~\$ sudo apt-get install nfs-kernel-server nfs-common

• konfiguracja

```
~$ sudo mkdir /mnt/nfs
~$ sudo chmod 777 /mnt/nfs
~$ sudo sh -c 'cat << EOF >> /etc/exports
/mnt/nfs *(rw,sync,no_subtree_check)
EOF'
```

• uruchomienie

~\$ sudo service nfs-kernel-server restart

• montowanie katalogu z poziomu Raspbian

```
pi@raspberrypi:~$ sudo mkdir /mnt/nfs
pi@raspberrypi:~$ sudo mount -t nfs -o nolock 192.168.0.100:/mnt/nfs /mnt/nfs
```

### Zestaw narzędzi do kompilacji skrośnej dla Raspberry Pi

• instalacja (najnowsza dostępna wersja znajduje się w katalogu arm-bcm2708/arm-rpi-4.9.3-linux-gnueabihf)

~\$ git clone https://github.com/raspberrypi/tools.git

- elementy zestawu narzędzi GNU
  - narzędzia generujące i operujące na plikach obiektowych
    - gcc, g++ kompilatory dla języków C i C++
    - gdb debugger
    - nm, objdump, readelf analiza plików obiektowych
    - Id linker
    - strip usuwanie symboli z plików obiektowych
    - ar, ranlib zarządzanie archiwami
    - as generowanie kodu binarnego z assemblera
  - podstawowe biblioteki platformy docelowej (libc, libm, libstdc++, libpthread, itd.)

# Node.js dla Raspbian

#### Instalacja z repozytorium Raspbian

• instalacja domyślnej wersji

```
pi@raspberrypi:~$ sudo apt-get install nodejs
pi@raspberrypi:~$ nodejs -v
v4.8.2
```

• instalacja najnowszej wersji LTS

### Instalacja z oficjalnej strony node.js

- wersje LTS dla architektury ARM do pobrania ze strony https://nodejs.org/en/download/
  - ARMv6
  - ARMv7
  - ARMv8
- pobranie i instalacja z poziomu Raspberry Pi

```
pi@raspberrypi:~$ wget https://nodejs.org/dist/v8.9.4/node-v8.9.4-linux-armv71.
    tar.xz
pi@raspberrypi:~$ sudo tar xJvf node-v8.9.4-linux-armv71.tar.xz -C /usr/local
    --strip-components 1
pi@raspberrypi:~$ node -v
v8.9.4
```

### Kompilacja na Raspberry Pi

• pobranie i wypakowanie źródeł z poziomu Raspberry Pi

```
pi@raspberrypi:~$ wget https://nodejs.org/dist/v8.9.4/node-v8.9.4.tar.gz
pi@raspberrypi:~$ tar xzvf node-v8.9.4.tar.gz
pi@raspberrypi:~$ cd node-v8.9.4
```

• kompilacja i instalacja

```
pi@raspberrypi:~/node-v8.9.4 $ ./configure
pi@raspberrypi:~/node-v8.9.4 $ make -j 3
pi@raspberrypi:~/node-v8.9.4 $ sudo make install
```

### Kompilacja skrośna

• pobranie i wypakowanie źródeł

```
wget https://nodejs.org/dist/v8.9.4/node-v8.9.4.tar.gz
tar xzvf node-v8.9.4.tar.gz
cd node-v8.9.4
```

• kompilacja i instalacja w katalogu stacji roboczej

```
export PATH=~/tools/arm-bcm2708/arm-rpi-4.9.3-linux-gnueabihf/bin:$PATH
export AR=arm-linux-gnueabihf-ar
export CC=arm-linux-gnueabihf-gcc
export CXX=arm-linux-gnueabihf-g++
./configure --without-snapshot --without-intl --dest-cpu=arm --dest-os=linux
make -j 4
make install DESTDIR=~/node-v8.9.4-arm
```

Rozwój aplikacji node.js dla Raspberry Pi

- o wiele łatwiej pisać kod na stacji roboczej niż na Raspberry Pi
- katalog z projektem może być dzielony za pomocą NFS pomiędzy stacją robocza a Raspberry Pi
- pomimo różnic w architekturze, ten sam kod JavaScript może być uruchomiony zarówno na stacji roboczej jak i na Raspberry Pi
- transpilację TypeScript do JavaScript najlepiej wykonywać na stacji roboczej
- warto utrzymywać możliwość uruchamiania aplikacji na stacji roboczej, nawet jeśli pełen zakres funkcjonalności nie jest możliwy do osiągnięcia

### Pakiety wykorzystujące kod natywny

- odpowiedni kod binarny jest ściągany w trakcje instalacji pakietu, a w przypadku jego braku następuje próba kompilacji
- w przypadku Raspbian z zainstalowanym kompilatorem możliwa jest instalacja za pomocą npm bezpośrednio na urządzeniu
- zalecana jest instalacja pakietów na stacji roboczej z użyciem kompilacji skrośnej

```
export PATH=~/tools/arm-bcm2708/arm-rpi-4.9.3-linux-gnueabihf/bin:$PATH
export AR=arm-linux-gnueabihf-ar
export CC=arm-linux-gnueabihf-gcc
export CXX=arm-linux-gnueabihf-g++
```

npm install --arch=arm --target\_arch=arm

#### Debugowanie z poziomu Visual Studio Code i

• uruchomienie node.js z włączonym inspektorem na Raspberry Pi

pi@raspberrypi:/mnt/nfs/project \$ node --inspect=0.0.0.0:7777 --nolazy ./dist/ index.js

 dodanie konfiguracji umożliwiającej podłączenie do node.js działającego na Raspberry Pi z poziomu Visual Studio Code działającego na stacji roboczej

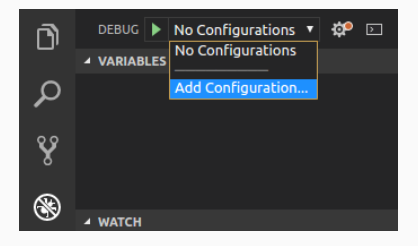

| {}Node.js:             | Attach                   |
|------------------------|--------------------------|
| {}Node.js:             | Attach to Process        |
| <pre>{} Node.js:</pre> | Attach to Remote Program |
| {}Node.js:             | Electron Main            |
| {}Node.js:             | Gulp task                |
| {}Node.js:             | Launch Program           |
| {}Node.js:             | Launch via NPM           |

### Debugowanie z poziomu Visual Studio Code ii

dodanie dodatkowego wpisu do pliku launch.json

```
"type": "node",
"request": "attach",
"name": "Attach to Remote",
"address": "192.168.0.180",
"port": 7777,
"localRoot": "${workspaceFolder}",
"remoteRoot": "${workspaceFolder}"
```

• uruchomienie sesji debugowej

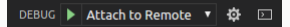

 informacje na temat debugowania z poziomu Visual Studio Code dostępne są pod adresem: https://code.visualstudio.com/docs/nodejs/nodejs-debugging

# Dziękuję